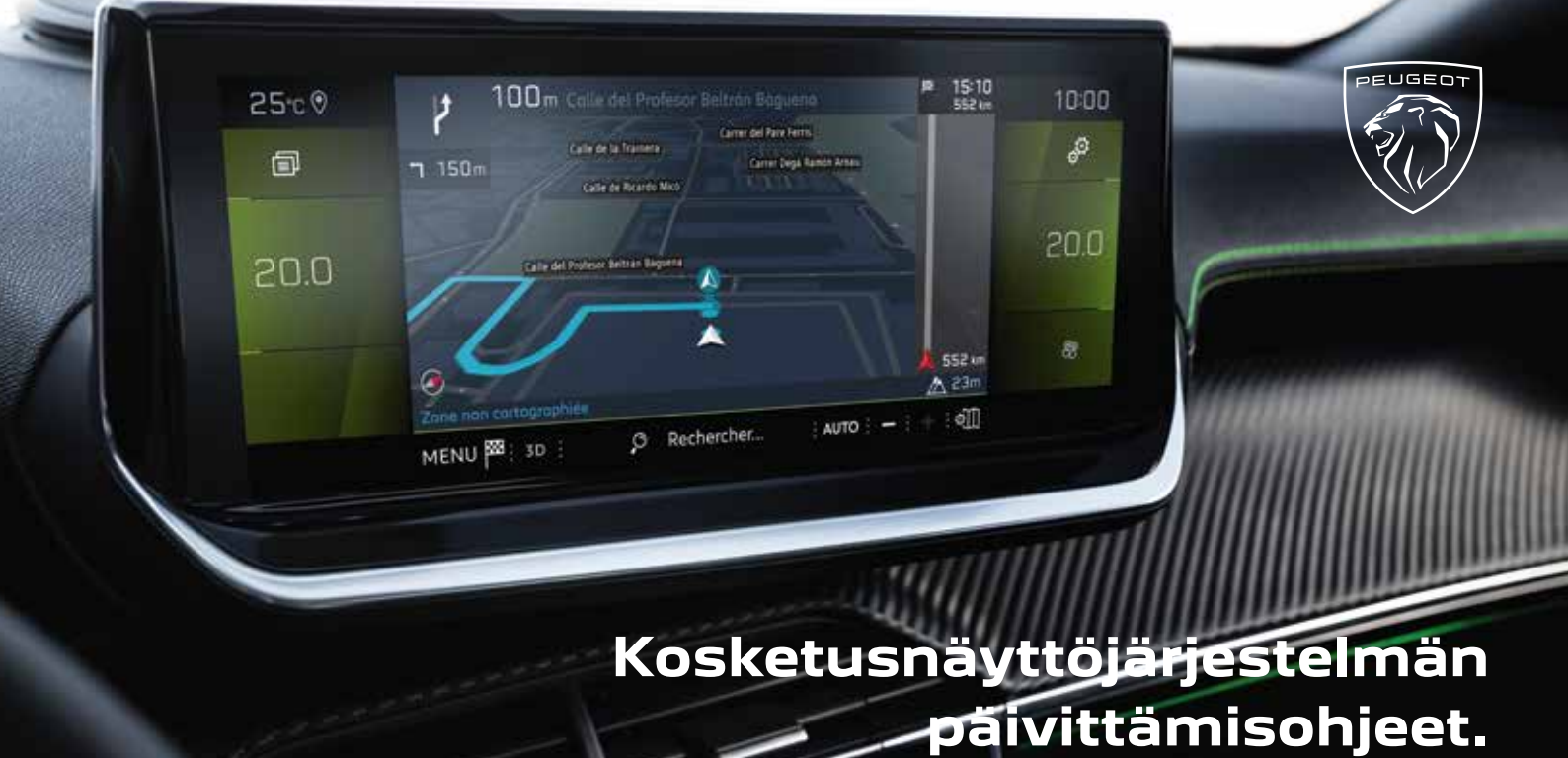

# Peugeot Update-sovellus mahdollistaa kosketusnäyttöjärjestelmän päivittämisen. Sovellus alustaa USB-muistitikun, jota tarvitset päivityksien asentamisessa autoon.

## **1.** PÄIVITYKSIEN ASENNUS AUTOON: HUOMIOITAVAA :

## ICE auto (bensiini/diesel) tai ladattava hybridi, Plug-In Hybrid (PHEV) :

- On tärkeää pitää moottori käynnissä päivityksen aikana.
- On suositeltavaa olla ajamatta päivityksen aikana. Pysäköi autosi ulos, ei esim. autotalliin.
- Autolla ajaminen on kuitenkin mahdollista päivityksen aikana.

Päivitys voi kestää useita kymmeniä minuutteja.

## Sähköauto (BEV) :

- On ensiarvoisen tärkeää, että auto on « Ready » -valmiudessa (« Ready » valo palaa kojetaulussa), että ovet ovat kiinni, kuljettaja paikallaan turvavyö kiinnitettynä päivityksen aikana.
- · Autolla ajaminen on mahdollista päivityksen aikana.
- Akun lataaminen ei ole mahdollista päivityksen aikana.
- GPS-toiminto ei ole käytettävissä päivityksen aikana.
  Älä poista USB-tikkua autosta ennen kuin päivitys on loppuun suoritettu.
  Älä sammuta moottoria ennen kuin päivitys on loppuun suoritettu.

#### **VAROITUS**:

- Ennen päivityksen aloittamista voit säätää ilmastoinnin mieleiseksesi. Ilmastointi toimii päivityksen aikana, mutta sitä ei voi toimenpiteen aikana säätää (ainoastaan kosteudenpoistotoiminto on käytettävissä keskikonsolin painikkeiden avulla).
- Suosittelemme, ettet aktivoi istuinlämmitystä.
- Pysäköintiavustimet eivät myöskään ole käytettävissä, joten ole tarkkaavainen autoa liikuttaessasi.

#### TOIMENPITEET TIETOJEN SIIRTÄMISEKSI AUTOON :

Laita muistitikku auton USB-porttiin. Seuraa kosketusnäytön ohjeita.

Muistitikun vähimmäisvaatimukset:

- 32 Gt tallennustilaa
- FAT32-tiedostojärjestelmä

## 5.1 Kosketusnäyttöjärjestelmän päivittäminen

Näytölle saattaa ilmestyä viesti « any content on the USB Stick ». Tästä viestiä ei tarvitse huomioida, älä poista muistitikkua. Viesti poistuu 10 sekunnin aikana. Noudata tämän jälkeen kosketusnäytön ohjeita.

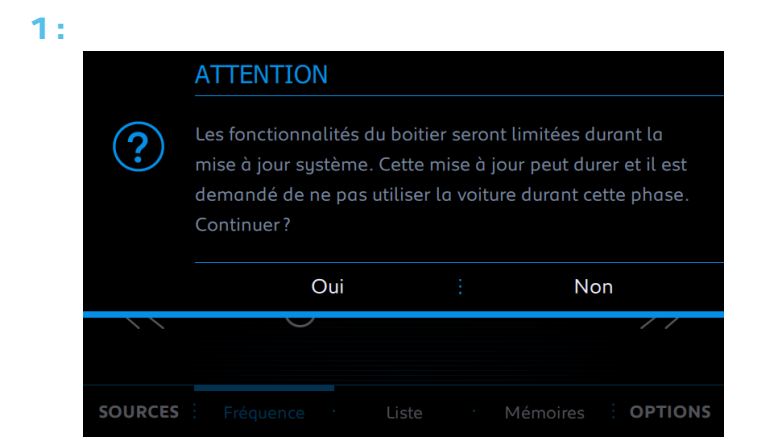

Numero riippuu järjestelmän kehitysversiosta.

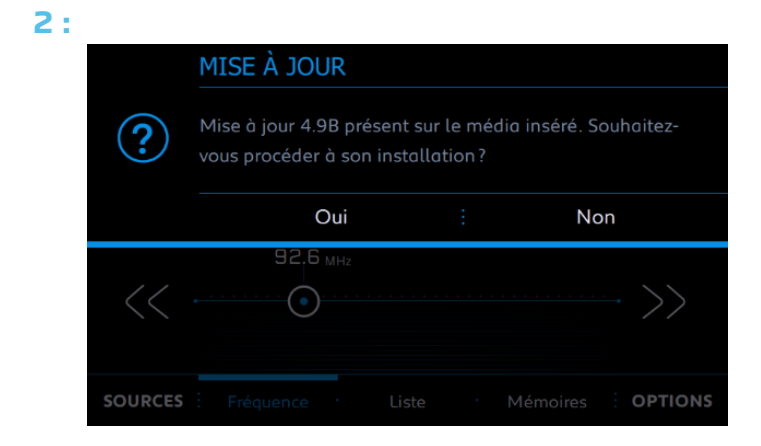

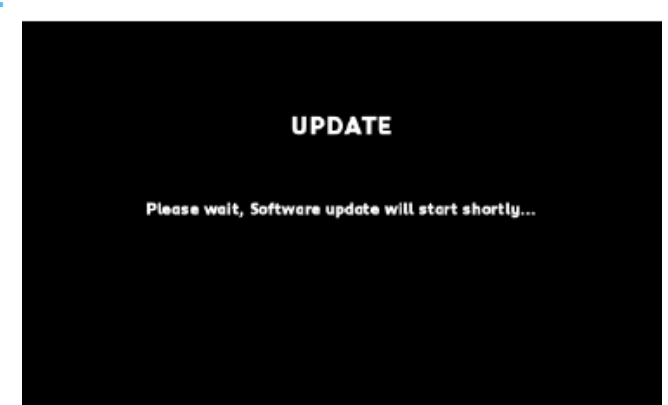

Muutaman sekunnin kuluttua kohdan 3 jälkeen näyttöruutu muuttuu mustaksi,mutta väri palautuu hetken kuluttua ennen siirtymistä kohtaan 4.

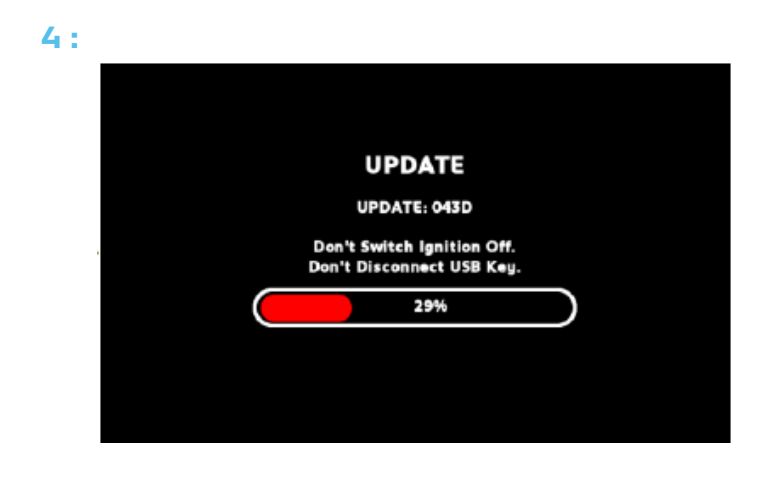

5:

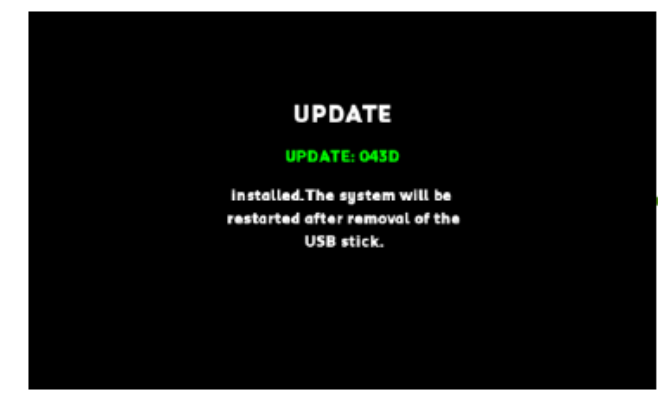

#### Päivitys suoritettu onnistuneesti

Poista muistitikku järjestelmän päivityksen tultua suoritetuksi. Järjestelmä käynnistyy uudelleen.

**Huom :** Mikäli et poista muistitikkua, voit suorittaa toimenpiteen ottamatta huomioon päivittämistä ehdottavaa viestiä.

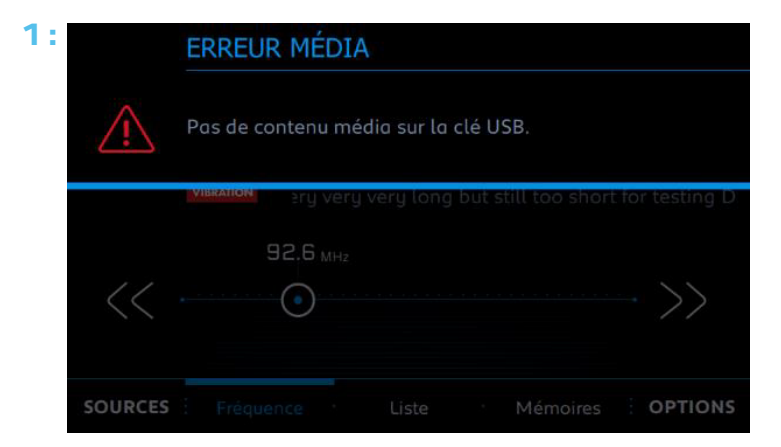

Mikäli kuvan 1 ilmoitus ilmastuu ohjelma ilmoittaa, ettei muistitikulla ole audiotiedostoa ja RCC-järjestelmän päivitys alkaa vaiheesta 1.1.

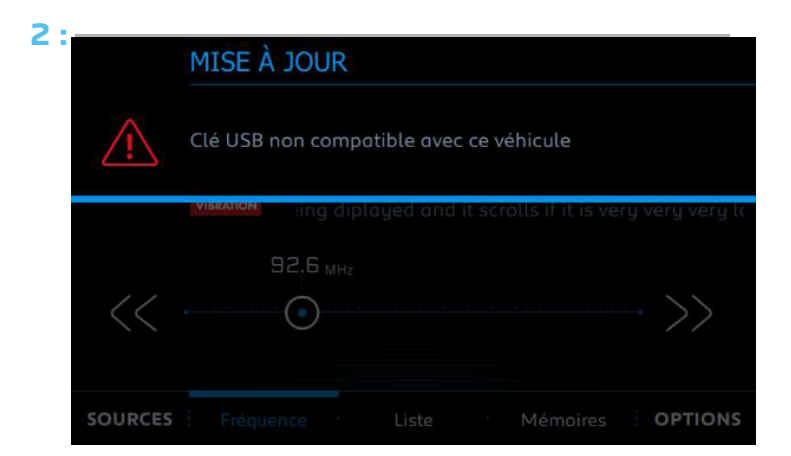

Mikäli kuvan 2 ilmoitus ilmaantuu järjestelmä ilmoittaa, että USB-muistitikku on valmisteltu virheellisesti (esim. väärä kansiorakenne).

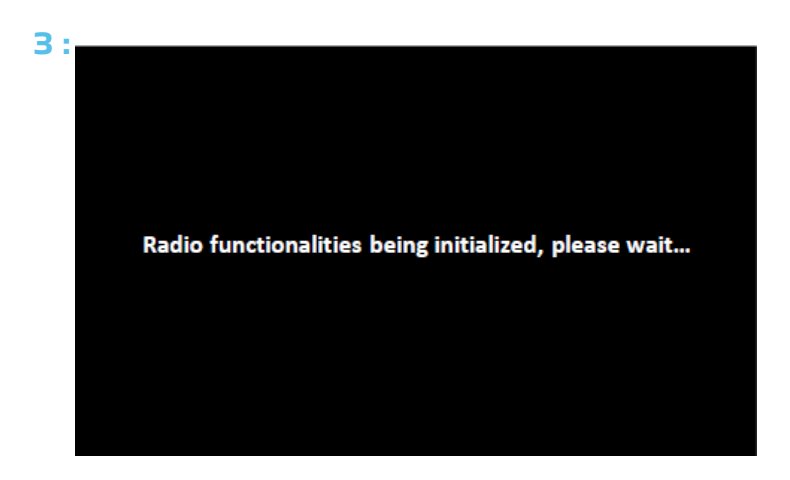

Mikäli kuvan 3 viesti ilmaantuu, tee näin:

- Sammuta auton moottori.
- Odota, että auton kaikki järjestelmät sammuvat.
- Käynnistä moottori uudelleen.